# Willkommen in der Global Domains International Support Präsentation

Registrierung und Backoffice

Für weitere Informationen Kontaktieren Sie Ihren Sponsor Hans- Juergen Sauerwald E-Mail: income-for-life@das-ist-die-wahrheit.ws

http://www.das-ist-die-wahrheit.ws

Skype: juergen\_sauerwald

Copyright 1999-2010

folgende Übersetzung wurde Maschinell erstellt für die Richtigkeit keine Gewähr

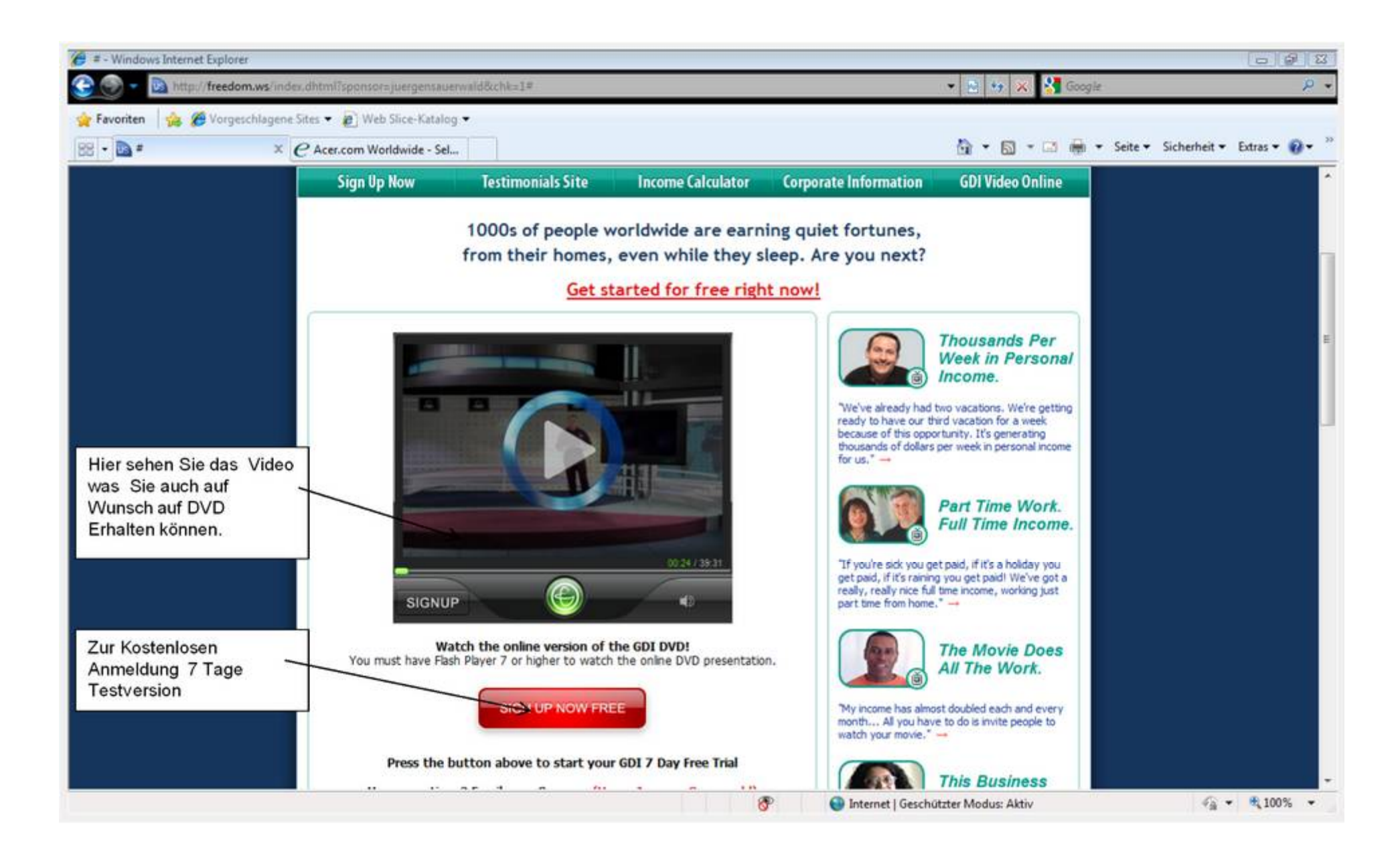

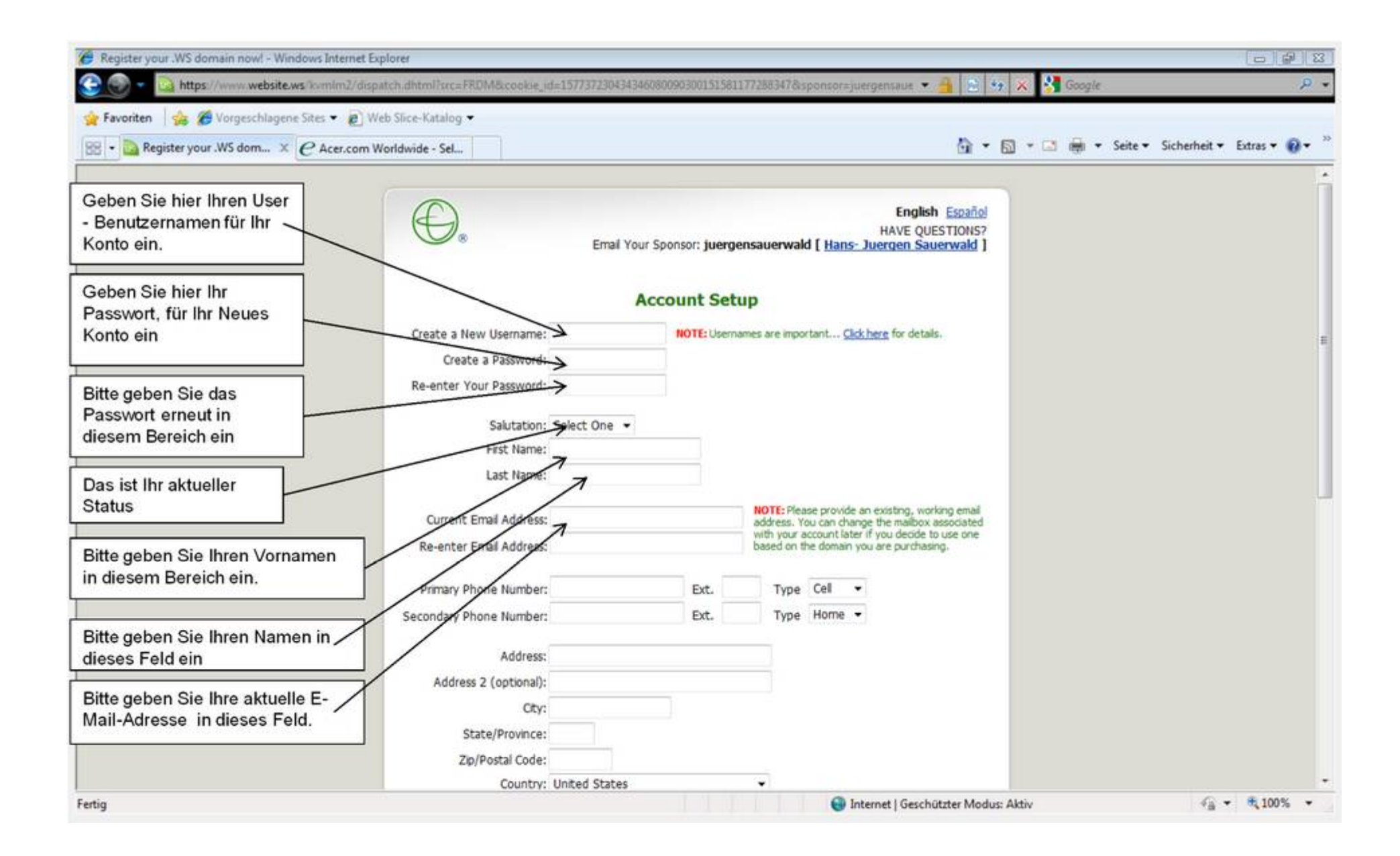

| Register your .WS domain now! - Windows Internet                                        | Explorer                                                                                      |                                             |                                                                                                    |                                           |
|-----------------------------------------------------------------------------------------|-----------------------------------------------------------------------------------------------|---------------------------------------------|----------------------------------------------------------------------------------------------------|-------------------------------------------|
| Eavoriten                                                                               | spatch.dhtml/src=HDMcccooke_id=15/73/2304343400800                                            | 40300151581                                 | 1//28534/ocsponsor=juergensaue 🔹 📋 🔛 🧐 🗶                                                                                                    | Soogie 🄑                                  |
| - Register your .WS dom × C Acer.com                                                    | Worldwide - Sel                                                                               |                                             | 🗄 • 🖬                                                                                                    | • 🖸 🛞 • Seite • Sicherheit • Extras • 🔞 • |
| Bitte wiederholen Sie Ihre<br>aktuelle E-Mail-Adresse in<br>dieses Feld.                | Salutation: Select One  First Name: Last Name: Current Ensel Address:                         |                                             | NOTE: Please provide an existing, working email<br>address. You can change the malbox associated<br>with work account later if you devide to use one |                                           |
| Bitte geben Sie Ihre Festnetz<br>Telefonnummer in diesem<br>Bereich ein falls vorhanden | Re-enter Email Address: > Primary Phone Number: > Secondary Phone Number: >                   | Ext.                                        | Type Cell •<br>Type Home •                                                                                                    |                                           |
| Bitte geben Sie Ihre Mobile<br>Telefonnummer in dieses<br>Feld.falls vorhanden          | Address:<br>Address 2 (optional):<br>Ctr:<br>State/Pyovince:                                  |                                             |                                                                                                    |                                           |
| Bitte geben Sie Ihre aktuelle Adresse in diesem Bereich ein .                           | Zin Postal Code:<br>Country: United States<br>Security Question 1: Favorite Color?            |                                             | •                                                                                                    |                                           |
| Bitte geben Sie Ihre zweite<br>Adresse in diesem Bereich ein<br>falls vorhanden.        | Security Answer 1:<br>Security Question 2: Favorite Number?<br>Security Answer 2:             |                                             |                                                                                                    |                                           |
| Bitte geben Sie Ihre aktuelle<br>Stadt in diesem Bereich ein                            | Why are you registering Definitely the income with us today? Mostly products and opportunity. | opportunit<br>services, but<br>s only (doma | y, with little interest in products and services.<br>I might be interested in the income<br>ain, email, WebSite).                                    |                                           |
| tig                                                                                     | · · · · · · · · · · · · · · · · · · ·                                                         | 111                                         | Internet   Geschützter Modus: Akti                                                                                                    | v 🖓 • 🔍 100% •                            |

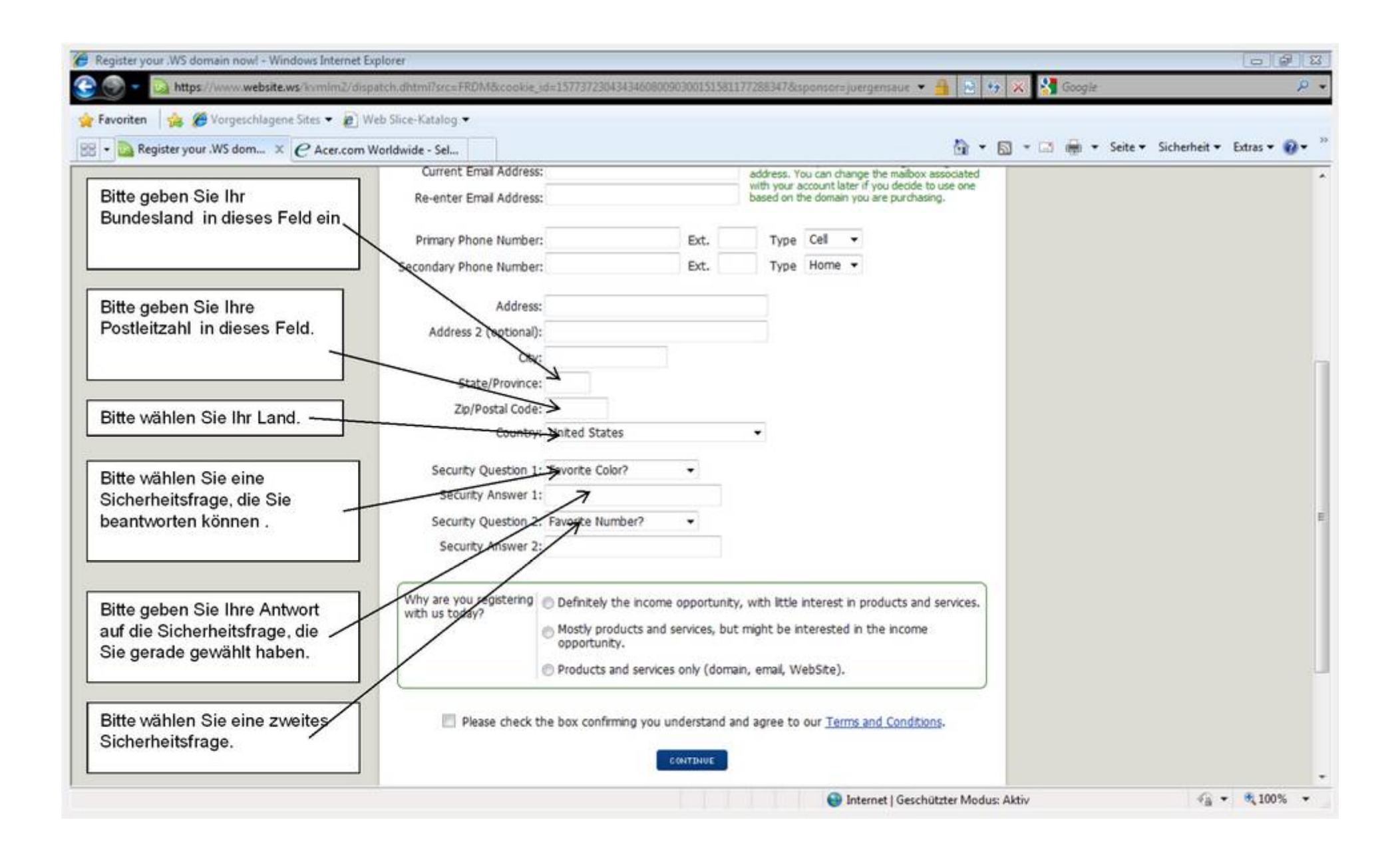

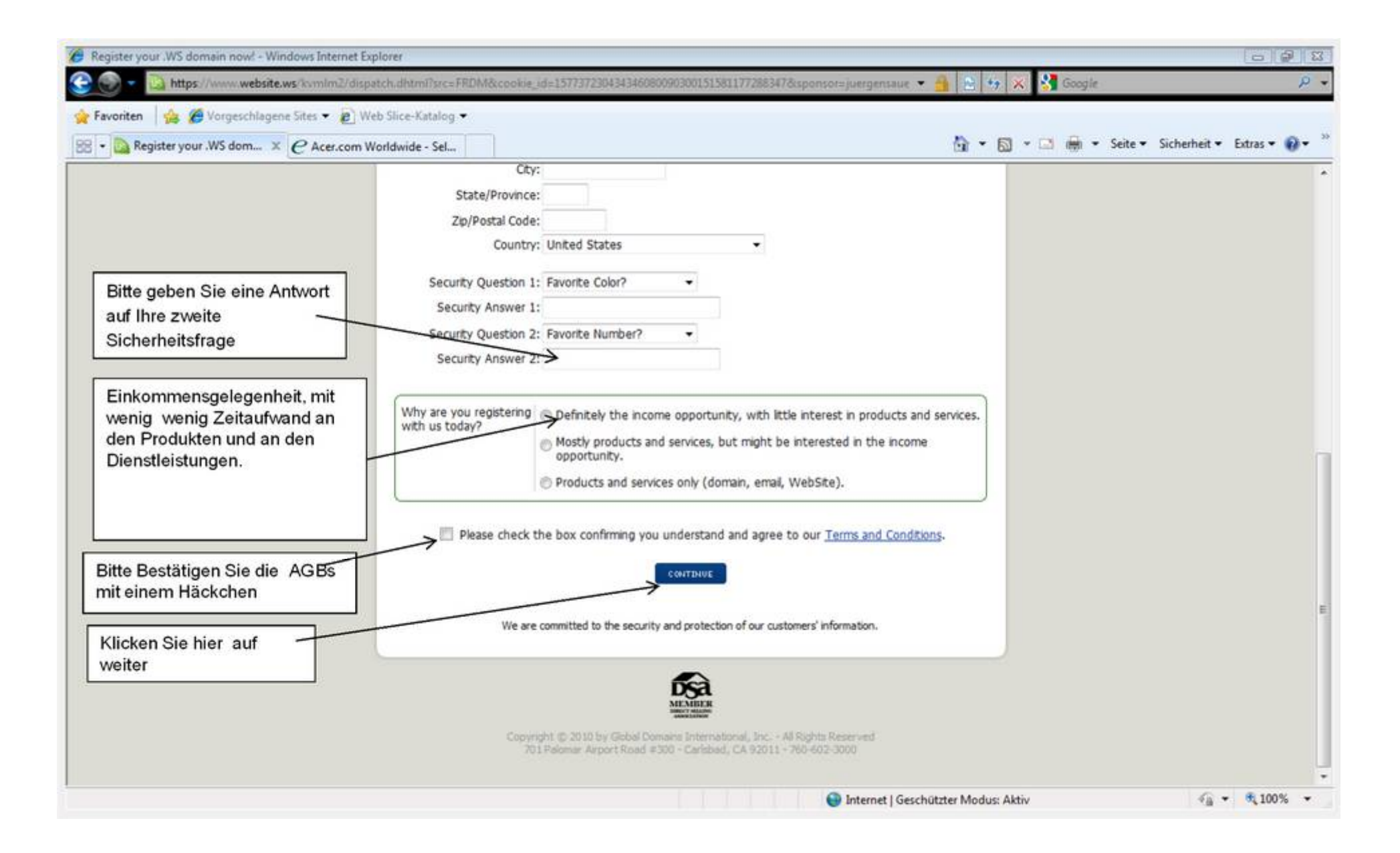

Geben Sie hier einen Domänen-Namen Ihrer Wahl ein so zum Beispiel könnte es www.yourname.ws

Diese Domain ist zugleich auch Ihre Reference link zur Werbung Ihrer Eigenen Kunden

Purchase Type Amount Due Today: 50 Amount Charged in 7 Days: \$0  $\overline{\mathcal{A}}$ Check domain availability: www. .ws (WebSite) -SEARCH Already have a domain? If you would like to use GDI's products and services with a domain you already own through another registrar, simply enter your domain below and click continue. Don't worry, you will still have the opportunity to purchase new domains on the next page if you like. Bring your existing domain: CONTINUE NOTE: Please enter domain name without "www", for example: yourdomain.com Some Domains You Might Be Interested In

Begin by searching for a domain you would like by using the search bar below.

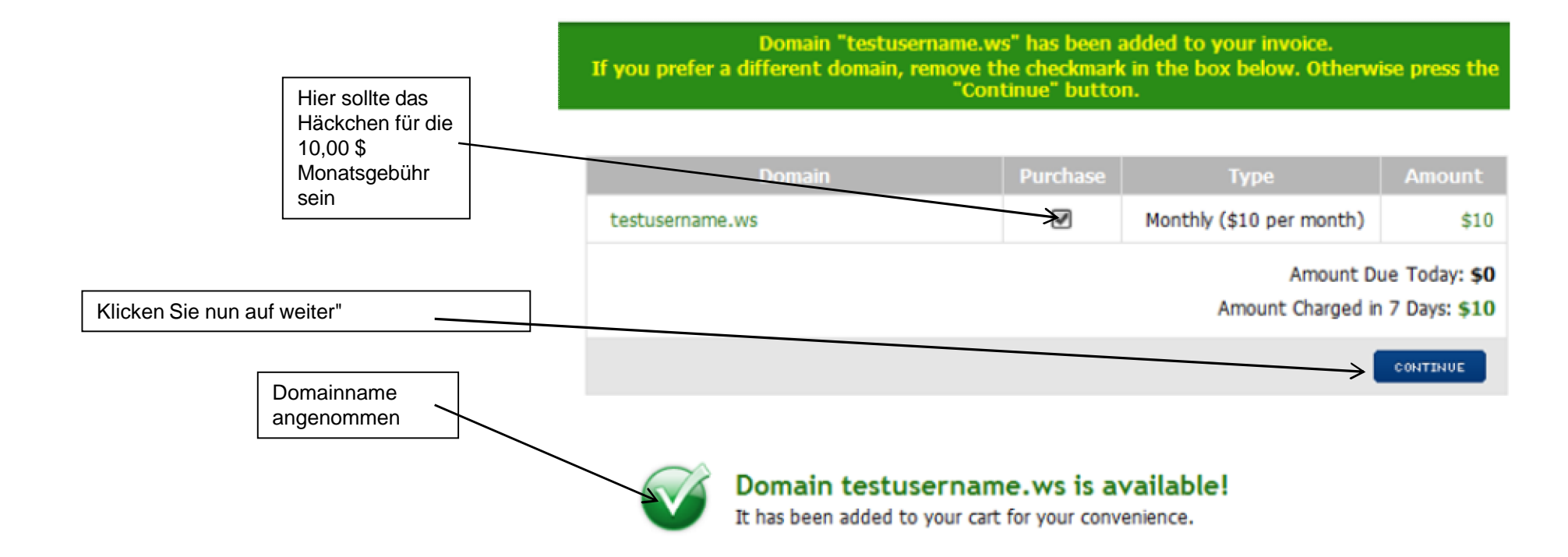

| .com             | .net | .org  | .biz | .info | .me   | .us               |
|------------------|------|-------|------|-------|-------|-------------------|
| Not<br>Available |      |       |      |       |       | Not<br>A vailable |
| .bz              | .in  | .name | .tv  | .00   | .mobi | .cn               |

## **Payment Choices Explained**

Registrieren Sie sich bei Credit / Debit Card:

Wählen Sie diese Option, für Ihre Zahlungsinformationen mit MasterCard, Visa, Discover Card, American Express oder Diner's Club einreichen.

Registrieren Sie sich bei PayPal:

Wählen Sie diese Option zu zahlen mit einem PayPal-Konto. Menschen, die Zahlungen über ein Girokonto, die nicht über eine Bank ATM-Karte mit einer MasterCard oder Visacard verfügen sollte diese Option auswählen. Wenn Sie nicht über ein bestehendes PayPal-Konto verfügen, können Sie auf einfache Weise ein Paypal Kontoerstellen.

Dies ist eine kostenlose Testversion, warum brauchen Sie Zahlungsinformationen jetzt?

Sobald Ihre kostenlose 7-Tage-Testversion abgelaufen ist, Ihre Domain (ws) wird automatisch verlängert, so dass Sie auch weiterhin unseren Dienst ohne Unterbrechung weiter nutzen können Global Domains International Member-Bereich Erklärung Um sich einzuloggen, um die Mitglieder-Bereich besuchen www.website.ws/members und geben Sie Ihren Login-Daten.

#### **INCOME FOR LIFE**<sup>™</sup>

1000'S OF PEOPLE WORLDWIDE ARE EARNING QUIET FORTUNES, FROM THEIR HOMES, EVEN WHILE THEY SLEEP. <u>ARE YOU NEXT?</u>

**GET STARTED FOR FREE, RIGHT NOW!** 

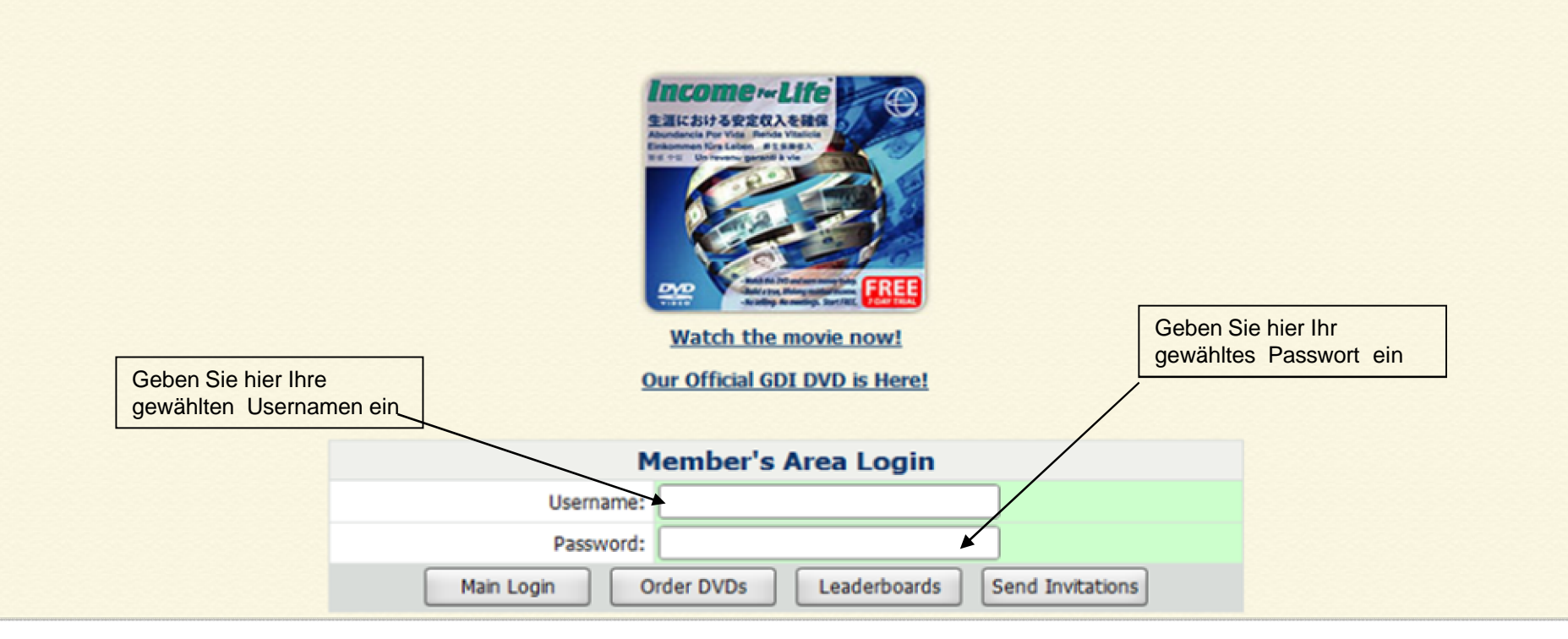

#### Sobald Sie sich erfolgreich Registriert und Angemeldet haben, sollten Sie folgende Seite wie diese sehen

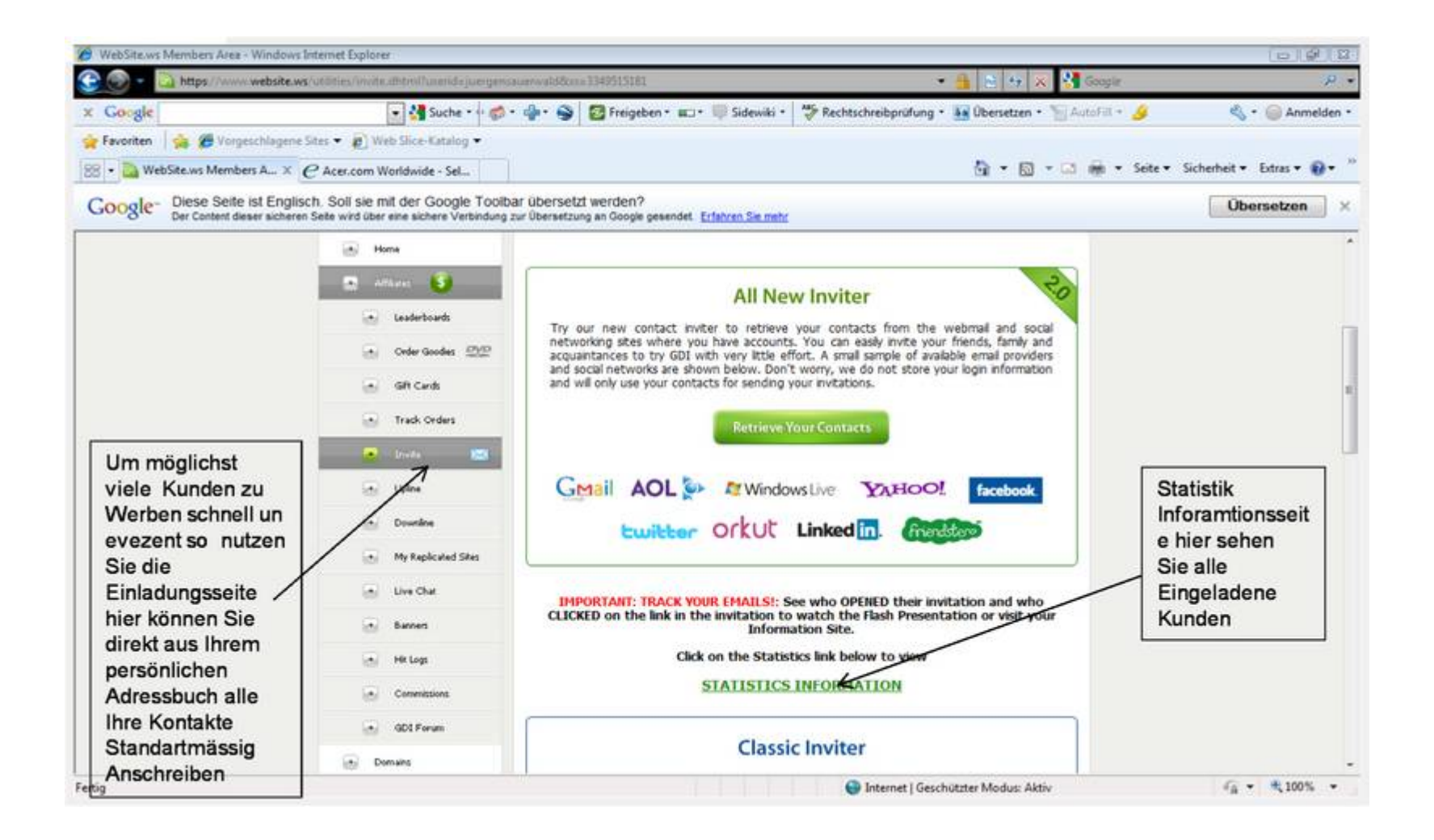

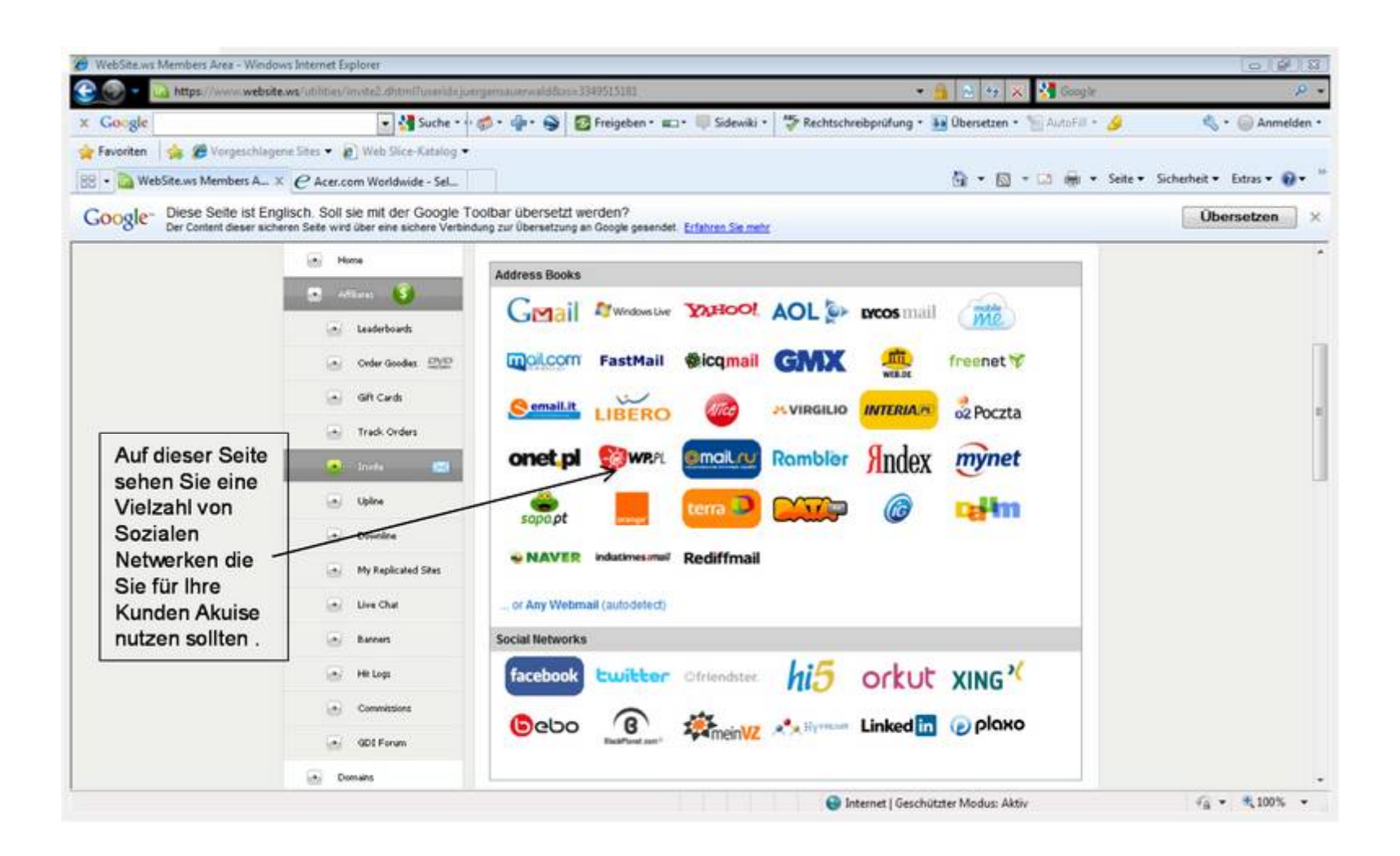

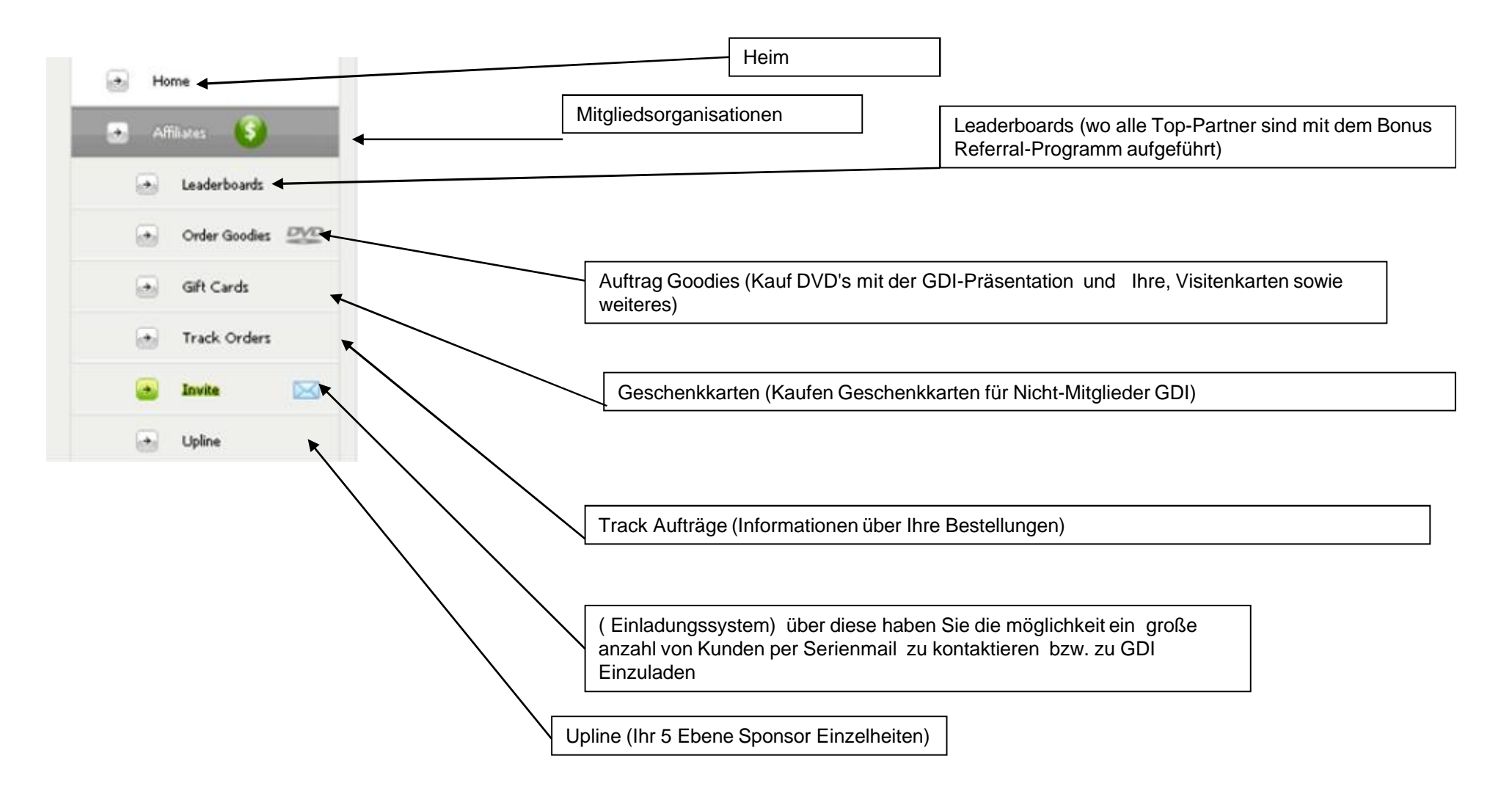

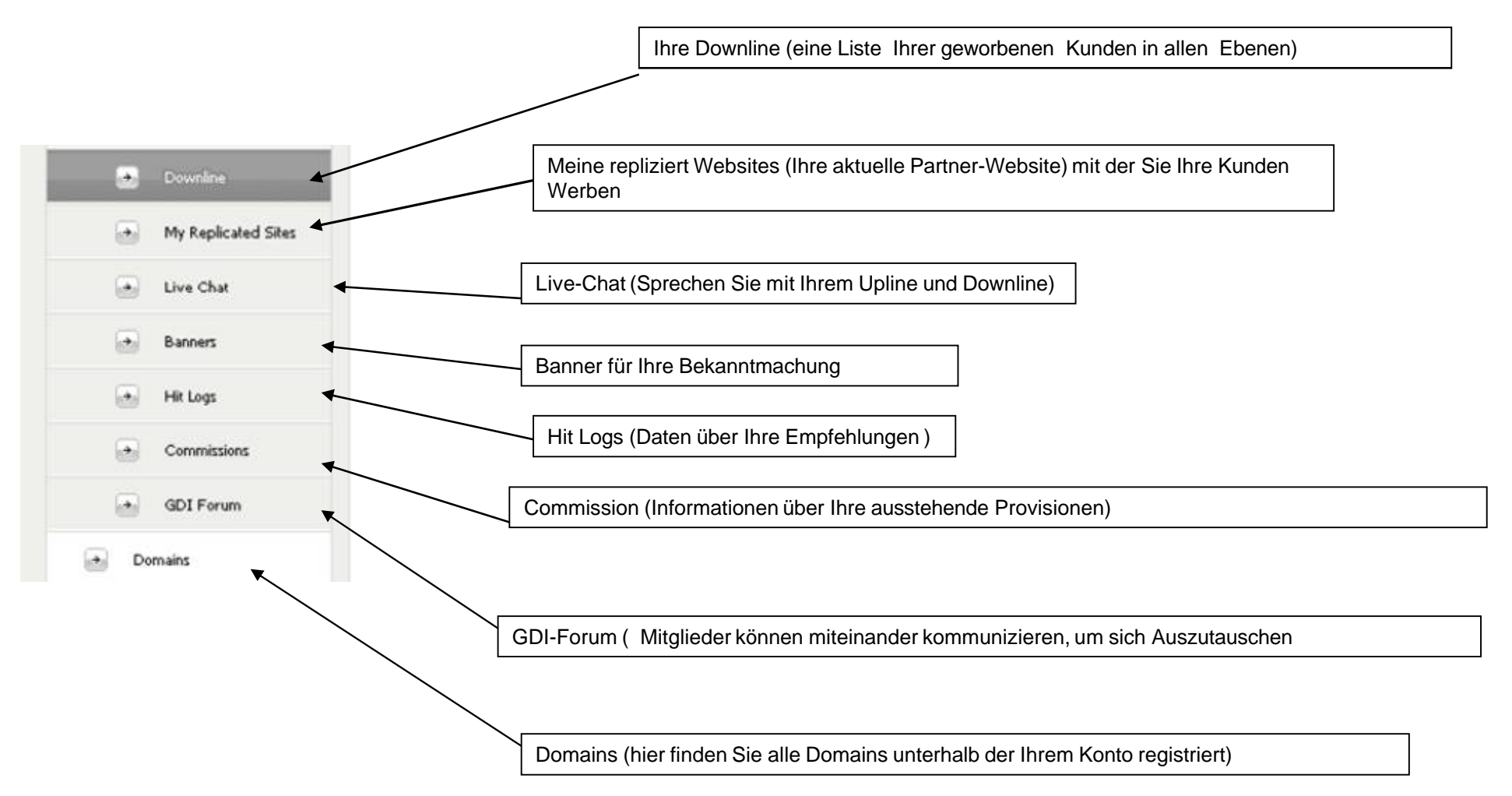

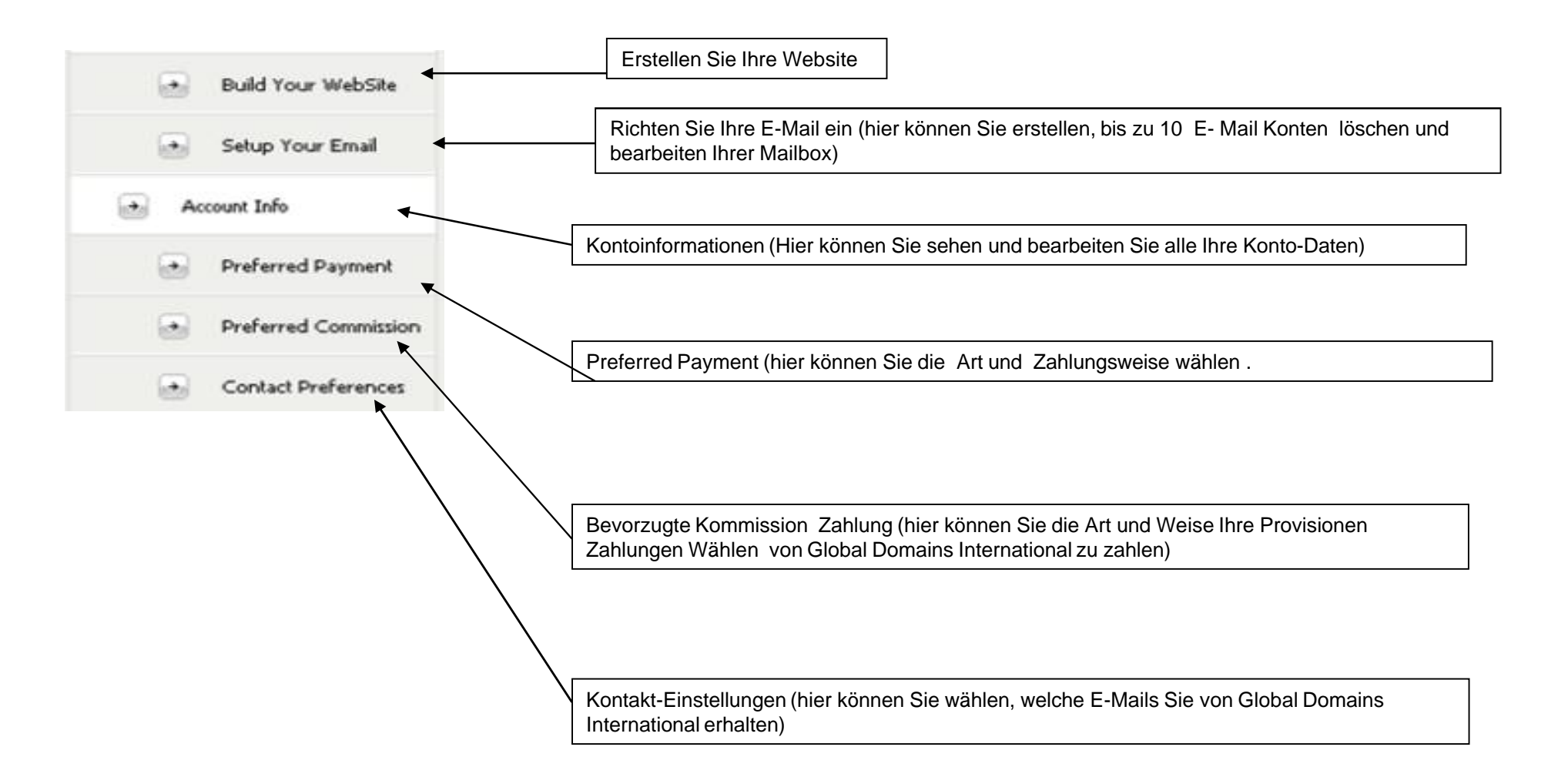

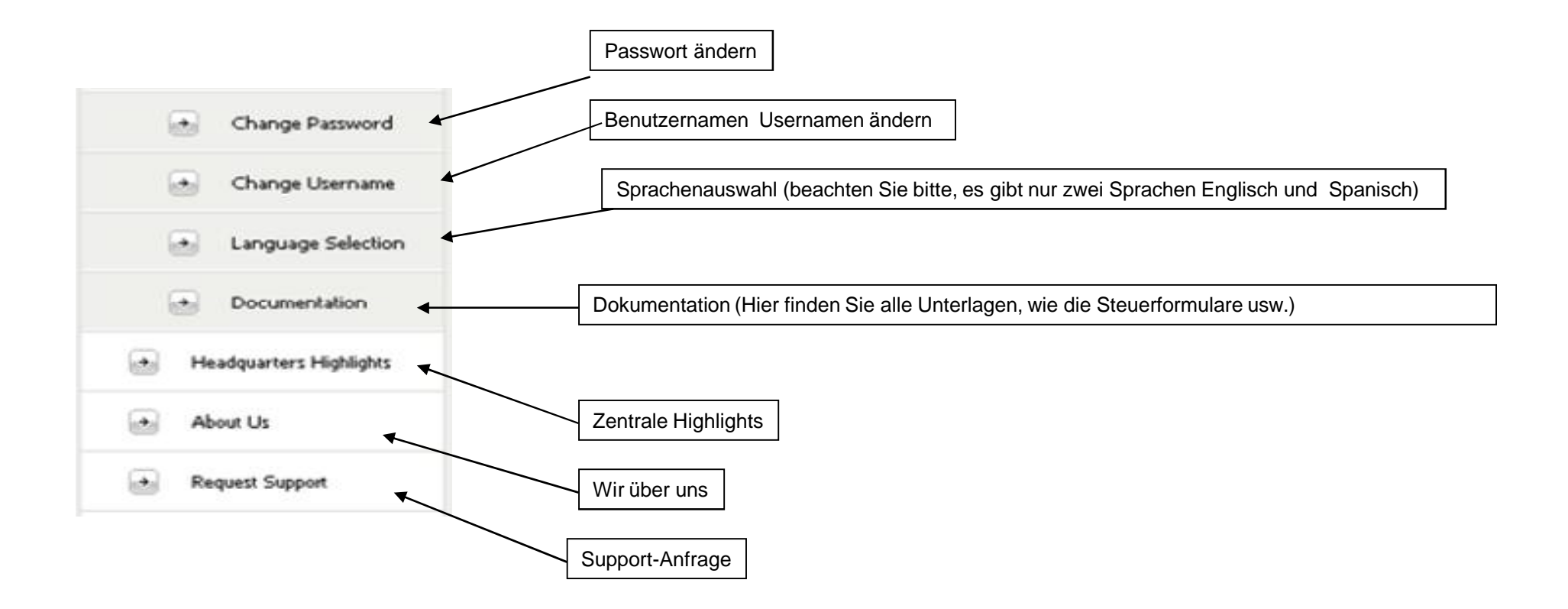

# Wie Sie Ihre bevorzugte Zahlungsmethode ändern (wie Sie von GDI gezahlt werden soll )

Ihre aktuelle Profision Methode ist, wie man bezahlt für Global Domains International (GDI).

Es gibt 3 mögliche Profision Methoden, die Sie auswählen können,

- 1. Paypal,
- 2. Banküberweisung
- 3. Check

um zu überprüfen. Welche Form Sie gewählt haben oder noch wählen sollten Sie folgende Schritte wählen.

#### Melden Sie sich an in dem Sie auf <u>www.website.ws/members</u> einloggen.

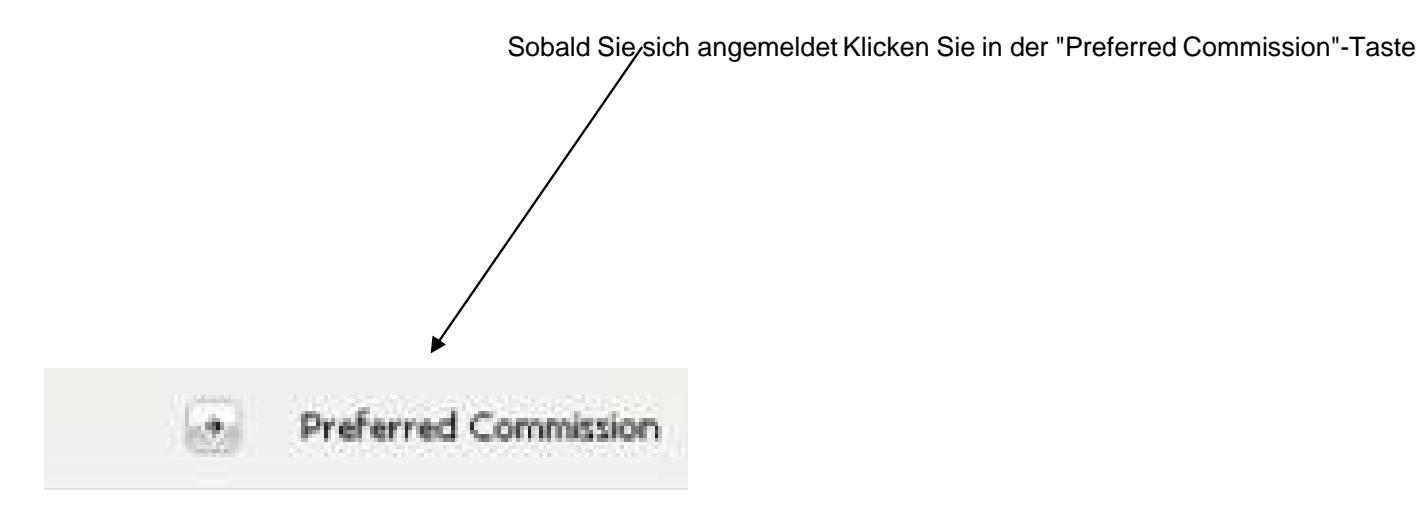

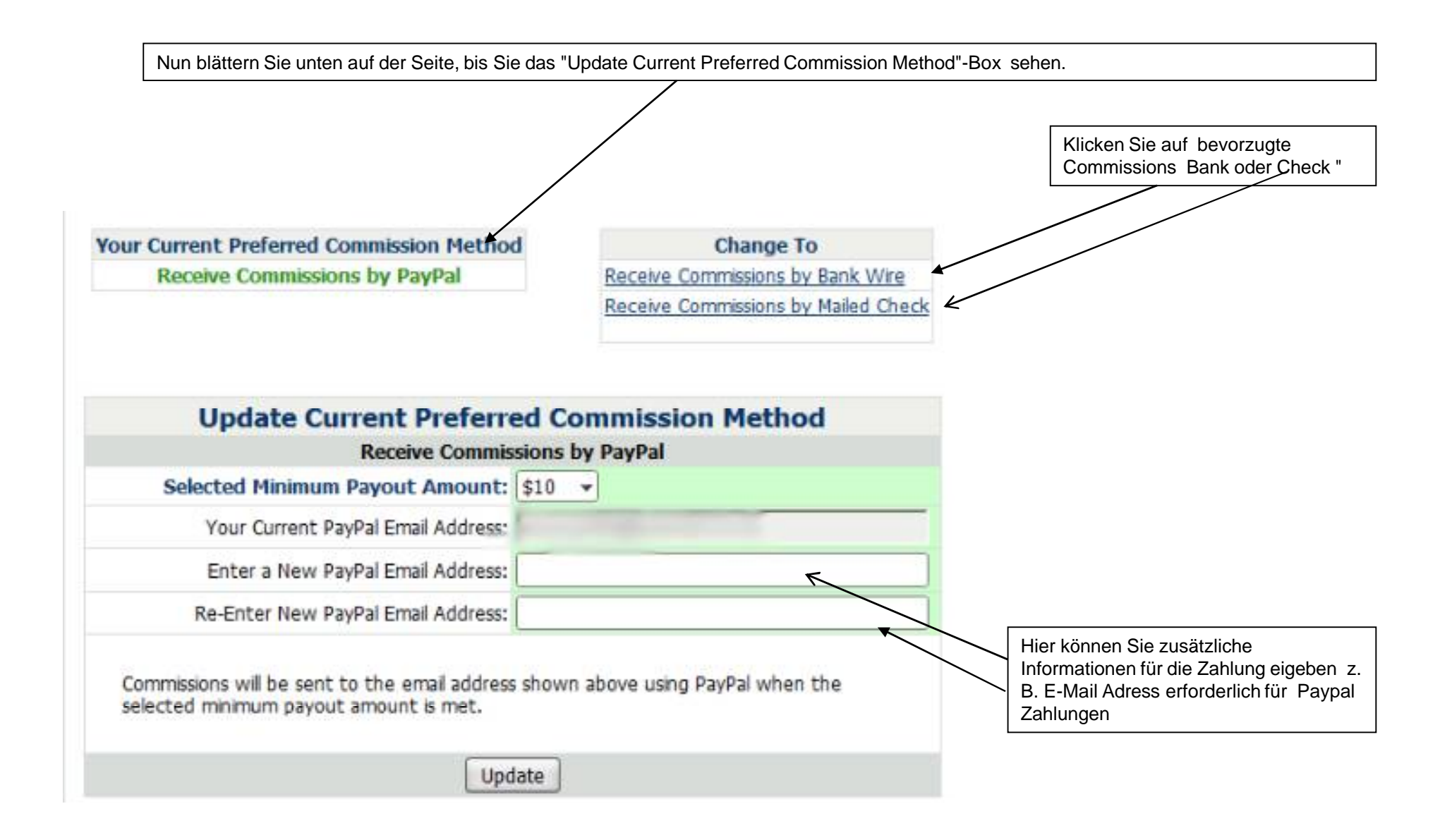

### Ändern Kommission bevorzugte Methode zu Paypal

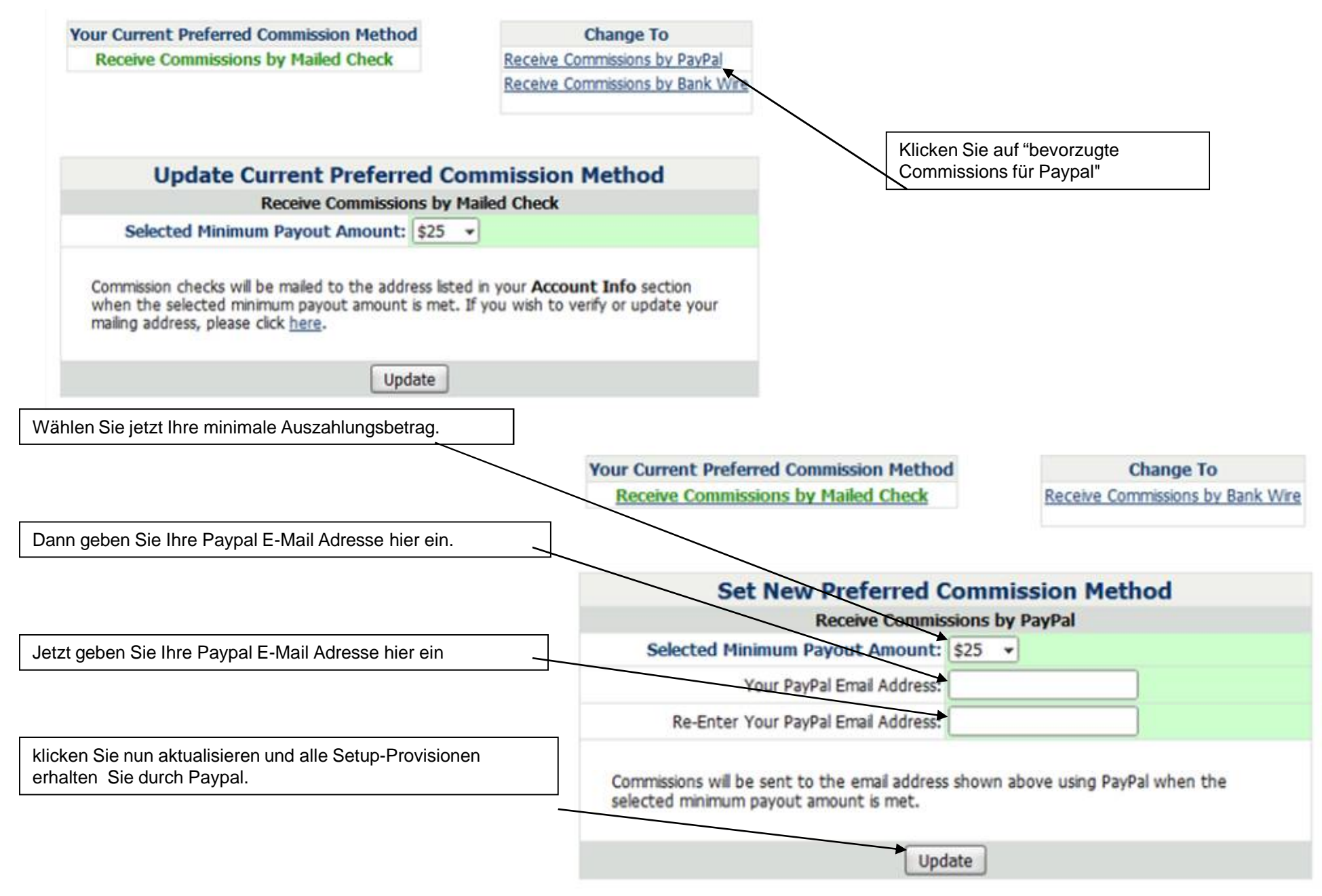

### Ändern Sie Ihre Preferred Kommission auf, Banküberweisung

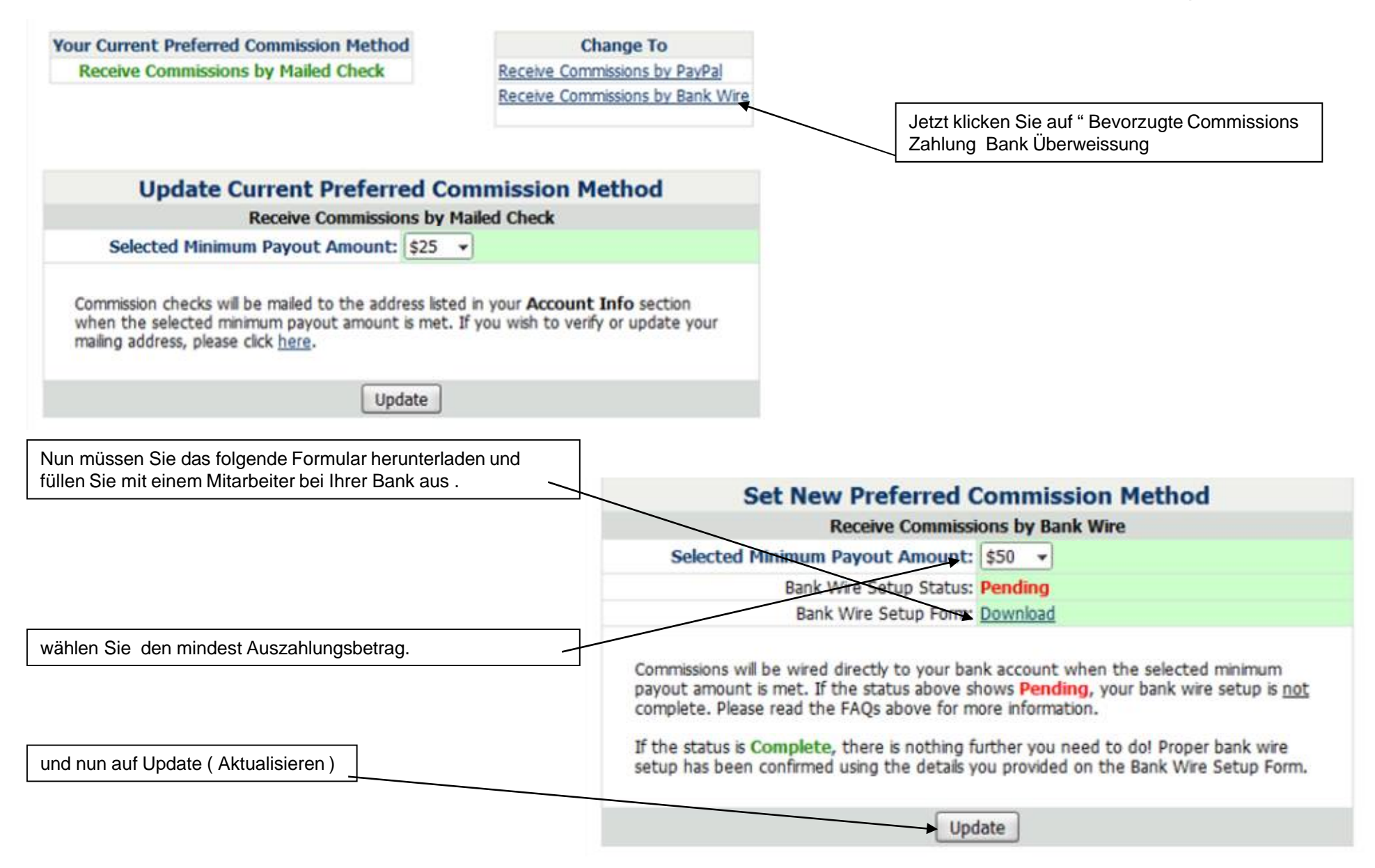

#### Erhalten Provisionen von gemailt überprüfen

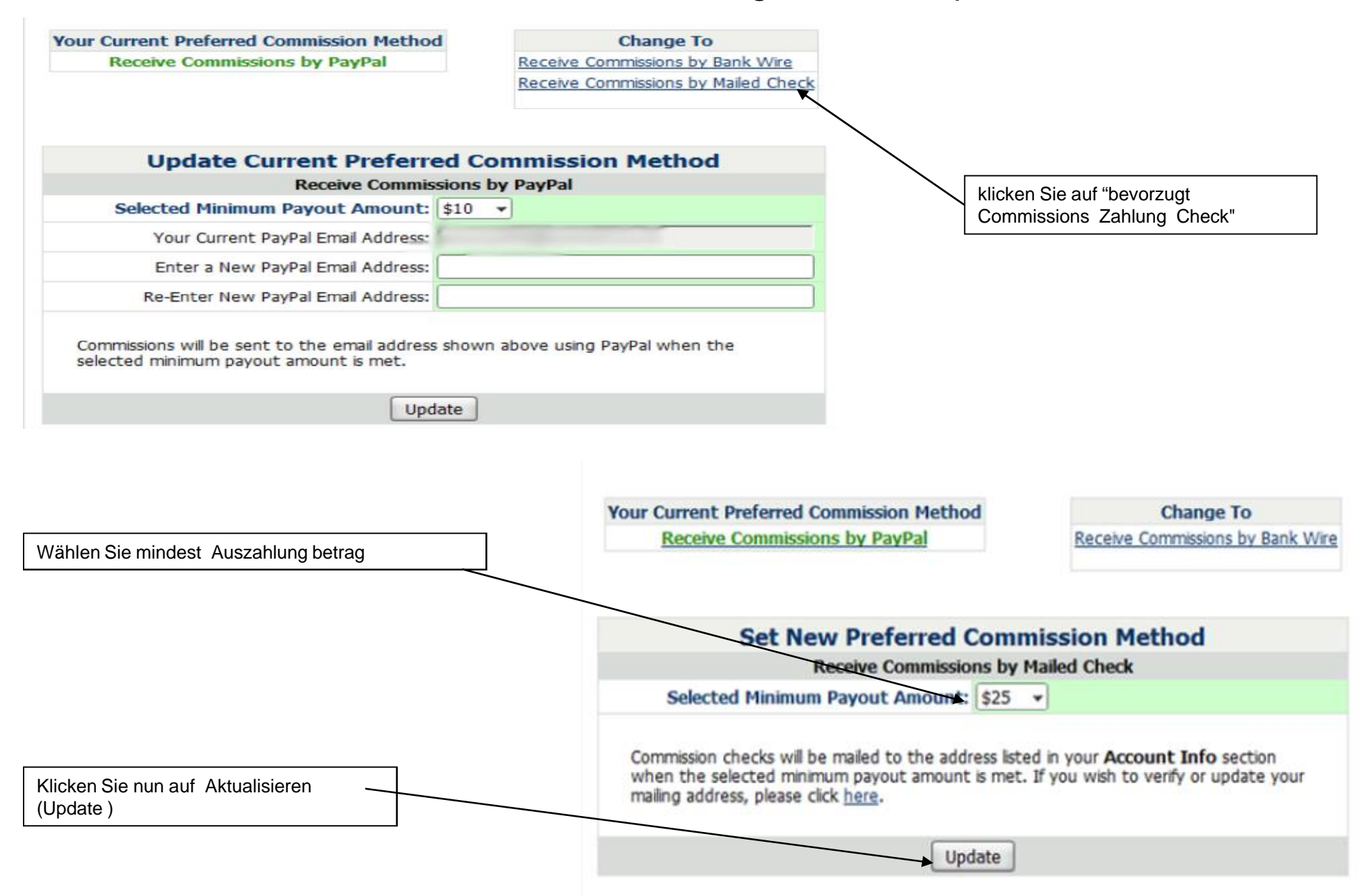

### So ändern Sie Ihre Zahlungsart

Ihre Zahlungsmethode ist, wie Sie GDI bezahlen.Für Ihre Zugelegte Domain.GDI bietet 2 Zahlungsarten, die Sie auswählen können.Kredit-bzw. EC-Karte und Paypal, um zu sehen, wie SieIhre Zahlungsart eingerichtet haben gehen Sie folgendermaßen vor.

Melden Sie sich an in dem Sie auf <u>www.website.ws/members</u> sich einlokken.

Jetzt klicken Sie auf "Preferred Payment"-Taste.

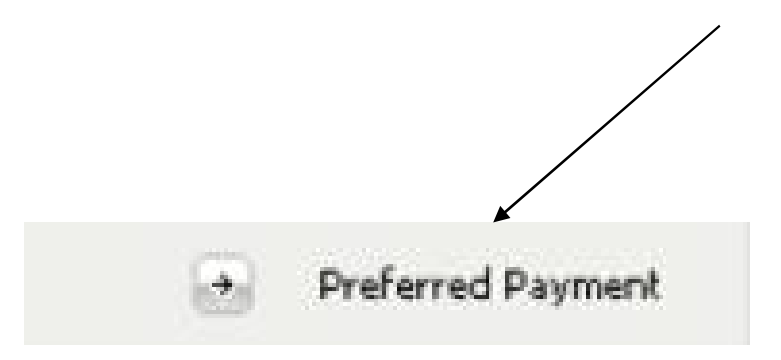

## Ändern Sie Ihre bevorzugte Zahlungsmethode zu Paypal.

| Your Current Preferred Payn                  | nent Method              | Ch             | ange To            | auf der Seite klicken Sie auf Preferred Payment |
|----------------------------------------------|--------------------------|----------------|--------------------|-------------------------------------------------|
| Pay us with Credit/Debit Card                |                          | PayPal         | 4                  | Paypal.                                         |
|                                              |                          |                |                    |                                                 |
| Update Curre                                 | ent Preferred Paym       | ent Method     |                    |                                                 |
| VISA                                         |                          | Densité        |                    |                                                 |
| Card Number:                                 | Use Current  or Use New: |                |                    |                                                 |
| Expiration Date                              |                          |                |                    |                                                 |
| Cardholder Name                              | And the second second    |                |                    |                                                 |
| Billing Addres                               | and the second second    |                |                    |                                                 |
| Address 2 (optional):                        |                          |                |                    |                                                 |
| Billing Zip/Postal Code                      | and the contract of the  |                |                    |                                                 |
| Card Security Code (CSC):                    | (About Card Security     | Code)          |                    |                                                 |
| Country                                      |                          | •              |                    |                                                 |
|                                              | Update                   |                |                    |                                                 |
| Von dort gelangen sie zu Pay<br>10,00 Dollar | pal geben Sie die Einzu  | gsermächtigung | zur Einziehung der |                                                 |

#### So ändern Sie Ihre bevorzugte Zahlungsmethode auf Kredit-oder Debitkarte.

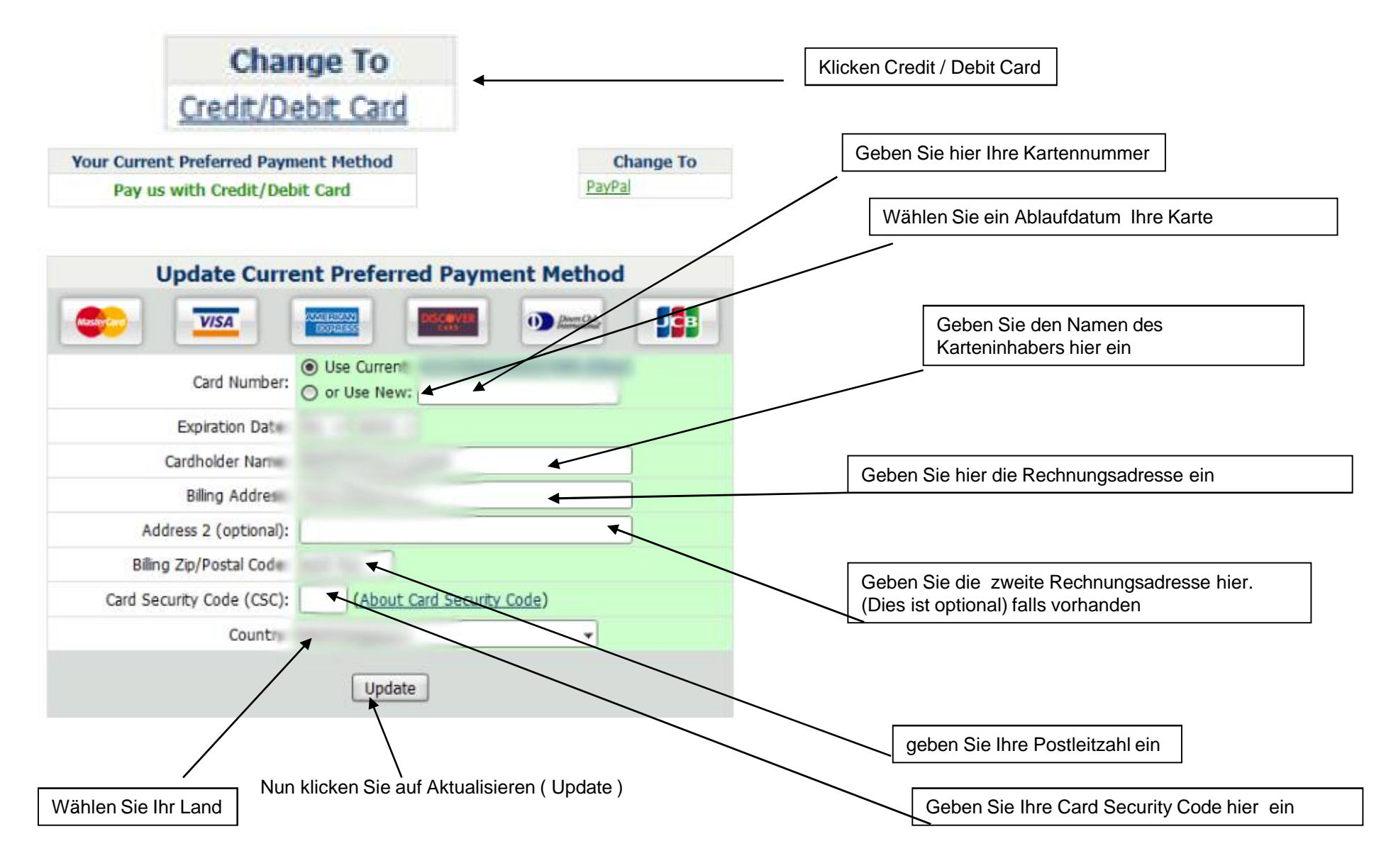

## Für weitere Informationen Kontaktieren Sie Ihren Sponsor Hans- Juergen Sauerwald

E-Mail: <u>income-for-life@das-ist-die-wahrheit.ws</u> <u>http://www.das-ist-die-wahrheit.ws</u> Skype: juergen\_sauerwald

Copyright 1999-2010

## folgende Übersetzung wurde Maschinell erstellt für die Richtigkeit keine Gewähr